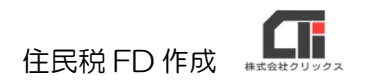

# 住民税 FD 作成

### 【事前設定】

(1)ご利用いただく金融機関で、住民税のデータ納付サービスがあるか確認ください。
 データ納付サービスがある場合には、金融機関指定のフォーマットを確認ください。
 (ろうむ inOne で作成可能なフォーマットは、[住民税 FD]の「フォーマット形式」の
 各タブを確認ください。)

#### フォーマット形式

従来の「みずほ銀行」のタブは、「旧第一勧銀」に移行しました。
 一般(95) みずほ銀行(97) UFJ銀行(97) | 旧富士銀行 | 旧第一勧銀(95) | 地銀協(99) | 三井住友(漢字用)(99) |

※例:「地銀協(99)」は、全銀協などで利用している 99 フォーマットの様式 「みずほ銀行(97)」は、みずほ銀行で利用している 97 フォーマットの様式 「旧第一勧銀(95)」は、みずほ銀行で利用している 95 フォーマットの様式

「依頼人コード(※委託コード、依頼人番号)」も確認ください。ご不明な場合は、 ご利用の金融機関に確認ください。

- ※「依頼人コード」とは、金融機関が会社に割り当てる 10 桁の番号です。「委託者コード」や 「会社コード」という名称で発行されている場合もあります。
- (2) [個人マスタ]の[給与個別設定]をクリックし、
   「自治体(FD用)」の[自治体]をクリックします。
   自治体を選び[選択]をクリックします。
   ※[自治体]をクリックすると、各自治体を選べます。

| 自治体(総括表) |        | 自治体 |  |  |  |
|----------|--------|-----|--|--|--|
| 自治体(FD用) | 131016 | 自治体 |  |  |  |
| 住民税      | 7月以降複写 |     |  |  |  |

- (3)「給与計算」タブの〔住民税(FD,一覧印刷)〕の〔自治体識別コード登録〕をクリックします。事業所と都道府県を選択し〔表示〕をクリックします。各自治体の「特別徴収義務者番号」を入力し、〔保存〕をクリックします。
  ※事業所マスタの〔自治体登録〕からも設定できます。
- (4) ろうむ inOne で、給与計算をします。(給与計算後に設定をしてもデータに反映しない ため、必ず事前設定後に給与計算を行ってください)

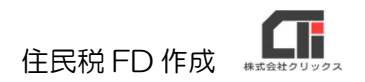

## 【住民税 FD を作成する】

(1)「給与計算」タブの[住民税(FD,一覧印刷)]の[住民税 FD]をクリックします。 各タブのフォーマットで必要事項を入力し、[作成]をクリックします。

| 住民税FD                                                                                                   |
|----------------------------------------------------------------------------------------------------|
| 事業所No 事業所が 事業所名                                                                                         |
| 出力対象支払日 給与 ・ 令和02年 2月 1 ・ 日 益税機関支払日 令和02年02月01日                                                         |
| 出力先ドライブ Ci¥Usersi¥-+**=>Desktop 参照<br>サカファイル名 4日休日料                                                     |
| 23-29-19-13<br>フォーマット形式                                                                                 |
| 従来の「みず」登銀行」のタブは、「日第一勧銀」に移行しました。<br>一般(95) みず」登銀行(97) UFJ銀行(97) 旧富士銀行 旧第一勧銀(95) 地銀協(99) 三井(生友(漢字用)(99) 日 |
| 依頼人コード (半角数字10桁)                                                                                        |
| 取扱店番 123 (半角数字3桁) 納付期股日 令和02年02月20日 「 平成で出力                                                             |
| 新行年月分 和暦 02 年 02 月 (半角数字2桁2桁)                                                                           |
| 1328年へ名か  アリアル(カ (半用カナ40桁)<br>依頼人住所  (ケョクトオわウオオロキカ1万ョウメ8パップが81*ウトウリン24オオビビルか (半角カナ50桁)                  |
| BizStation用     BizStation用CSV作成促行有)     グ作成(例)                                                         |
|                                                                                                    |
|                                                                                                    |
|                                                                                                    |
|                                                                                                    |

- ※「出力ファイル名」は、任意で設定してください。 ファイル名には必ず「.csv」や[.txt]の拡張子まで入力し てください。
- ※ [個人・住民税データ取込] や、BizStation 用の機能は、 有償のオーダーによる機能なので、通常は設定の必要はあ りません。

### 【作成したデータの確認方法】

- ◆作成したデータをダブルクリックで開き、情報を確認する。
   ※データを手修正したり加工して保存すると、ご利用時にエラーの原因となるためご注意ください。
- ◆「給与計算」タブの[住民税(FD,一覧印刷)]の[住民税納付先一覧]で、住民税一覧表を [印刷]する。

| Super Visual Formade EP | 刷プレビュー [1 / 1ヘ*ーシ*] |         |                 |            |                                                                                                    |        |  |  |
|-------------------------|---------------------|---------|-----------------|------------|----------------------------------------------------------------------------------------------------|--------|--|--|
| 8*7 100X                | - 以先頭 4前頁           | ▶ 次頁    | □ 最後 ● ディ       | 27" 🔽 印刷子約 | i in the second second se | 🖉 入力開始 |  |  |
|                         |                     |         |                 |            |                                                                                                    |        |  |  |
| サンプル株式会社                | 令和2                 | 年01月分給  | 与               | 令和2年       | 02月10日                                                                                                    |        |  |  |
| 市町村コード 役 所              | 名 指定番号              | 社員コード   | 氏               | 名 住        | 民税                                                                                                    |        |  |  |
| 131018 千代田6             |                     | 8<br>13 | 富山 美智子<br>菊 久美子 | F          | 2,000<br>3,000                                                                                                    |        |  |  |
| 100 X                   | 8 B 8               | 計 2人    |                 |            | 5,000                                                                                                    |        |  |  |
| 131024 中央区              | 111111222-          | 3<br>5  | 石川 能登男<br>古賀 福男 | 6          | 6,250<br>5,500                                                                                                    |        |  |  |
|                         |                     | 計 2人    |                 |            | 11,750                                                                                                    |        |  |  |
| 131105 目黒区              | 2222222222          | 10      | 愛橋 清彦           |            | 2,000                                                                                                    |        |  |  |
|                         |                     | 計 1人    |                 |            | 2,000                                                                                                    |        |  |  |
| 131113 大田区              | 20404054040         | 14      | 後藤 毛子           |            | 6,000                                                                                                    |        |  |  |
|                         |                     | 計 1人    |                 |            | 6,000                                                                                                    |        |  |  |
| 131181 荒川区              | 411111166665        | 9       | 相訳 菜月           |            | 500                                                                                                    |        |  |  |
|                         |                     | 計 1人    |                 |            | 500                                                                                                    |        |  |  |
| 132071 昭島市              | 1111111111          | 12      | 丘 一樹            | (1) Y      | 4,000                                                                                                    |        |  |  |
|                         |                     | 計 1人    |                 |            | 4,000                                                                                                    |        |  |  |
|                         |                     | 総計 8人   |                 | 総書         | 29,250                                                                                                    |        |  |  |